# VOPOS

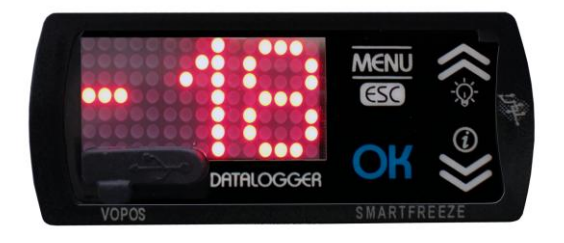

# Datalogger and Controller For Professional Refrigeration

# Manual (User-Service-Installation)

VER 2.0 (04-12) Allineata con versione FW 4.2.0.20

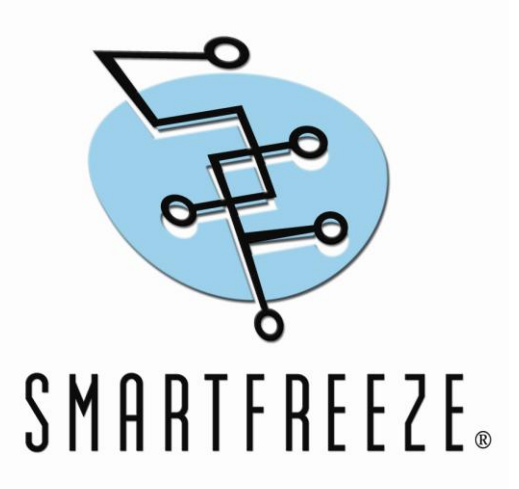

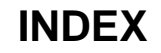

# INTRODUCTION

PRODUCT GENERAL DESCRIPTION

USER MANUAL

- 1. SAFETY
- 2. TECHNICAL SPECIFICATIONS
- 3. CONNECTIONS
- 4. KEYBOARD DESCRIPTION
- 5. KEYS DESCRIPTION
- 6. HACCP FUNCTIONS
- 7. USER MENU DESCRIPTION

# SERVICE MANUAL

- 8. MENU SERVICE
- 9. CONTROLLER ACTIONS

10. D-TEST

- 11. ELECTRICAL LOADS CONTROL
- 12. FUNCTION FAILURES VS. WORKING MODES
- **13. SUPER PARAMETERS**
- 14. PARAMETERS

INSTALLATION MANUAL

**15. INSTALLATION** 

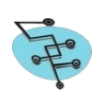

# **USER MANUAL**

## INTRODUCTION

This manual contains the information necessary for the correct installation of the product and also the instructions for its maintenance and use.

We therefore recommend to pay the maximum attention to the following instructions and to keep them on hand.

SMARTFREEZE and its legal representatives do not assume any responsibility for any damage to people, things or animals deriving from violation, wrong or improper use or in any case not in compliance with the instrument's features.

#### PRODUCT GENERAL DESCRIPTION

The Vopos is an electronic microprocessor controller for the control of the refrigeration temperature and humidity suitable for professional refrigeration applications. It is also equipped with a data logger, useful for HACCP data recording

The control of the refrigeration temperature is activated by ON/OFF control.

The Vopos can be configured to manage the defrost by stopping the compressor, electric heater (resistance) or hot gas/reverse cycle, according to three modes: <u>programmed</u>, i.e., at time intervals or at specific times (real time clock); <u>automatic</u>, i.e., through an "intelligent" defrost function (Smartdefrost) that activates the defrost when there is the frost on the evaporator or in case of low evaporation temperatures (emergency defrost); <u>manual</u>, i.e., through the keyboard, at the request of user.

The Controller is equipped with energy saving functions such as NIGHT / DAY (operating set-points for different time slots), evaporator and condenser fans thermoregulation.

The Controller has a sophisticated diagnostic system, achieved through continuous monitoring of current absorptions on the relays which are connected to the refrigerator components. In case of abnormal absorption, the controller alerts the possible component failure, preventing emergency situations.

The Controller has 4 relays, 3 inputs for NTC temperature probes (one configurable as digital input), 1 humidity sensor input, alternately used as a digital signal and an internal buzzer for the beeps and alarms.

Each of the relays is configurable, through special parameters, to handle any of the 14 actions performed by the controller (cooling, defrost, ventilation, etc..).

Other distinctive features of Vopos Controller are the touch keyboard, the display with scrolling messages, the mini-USB port and the connection with the Smartfreeze Unit, the device for remote monitoring and control.

#### 1 - SAFETY

Do not power on the controller during installation or mechanical/electrical intervention, since there are some connectors under high voltage inside.

In the controller case there aren't components that can be managed by the user.

VOPOS Controller doesn't have any protection of connected loads. Therefore all the loads should be protected for short circuits, for high/low currents and for right temperatures by appropriate devices as fuses, magneto-thermal switches, etc...

VOPOS Controller is free from electromagnetic emission according to EEC Directives. To reduce the causes of disorders such radiated or conducted, which can propagate through the probes, loads and controller power supply, you must do the wiring of the cables preventing their passage close to the absorption of high loads or sources of electromagnetic disturbances. <u>WARNING: Follow this rules in order to avoid malfunctioning of USB device and/or touch pad due to EMI (Electro Magnetic Interferences).</u>

It is necessary to put temperature probes in contact with food, verify that these comply with food and health requirements.

If the controller will be installed in devices whose malfunctioning may generate hazard for people, animals or things, it must be adopted extra safety systems that operate independently of the controllers.

Violation of safety rules during the installation and failure to comply with the instructions contained in this manual may affect the overall safety level of product.

#### 2 - TECHNICAL SPECIFICATIONS

#### Mechanics: ABS case, size 32x74mm

<u>Supply:</u> Switching 110-230V 50/60Hz with an input for back up (5V cc)

Probes inputs

|                          | Range           | Resolution |
|--------------------------|-----------------|------------|
| S1: ntc thermoregulation | (-50.0,+50.0°C) | 0,1°C      |
| S2: ntc evaporator       | (-50.0,+50.0°C) | 0,1°C      |
| S3: ntc condenser/alarm  | (-20.0,+80.0°C) | 0,1°C      |
| S4: digital/4-20mA       | (10-99 Rh%)     | 1%         |
| Internal current probe   | (0-20A)         | 0,1A       |
| internal carrent prese   | (0 20/1)        | 0,171      |

<u>Relays outputs:</u> 4 relays 20A-8A-5A-5A (one is a switch N.C./N.A.). WARNING <u>Maximum total allowed</u> simultaneous current absorbed on the whole outputs is 20 A.

# User interface:

Touch pad with 4 keys and a menu configuration;

Led display with 3 alphanumeric digits 7x5 segments (for a total of 7x15 dots) and with sliding words

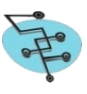

#### **Communication**

**RS485** to connect to Smartfreeze Unit (SFU) for remote Monitoring and Control (option);

**Mini USB** to upgrade firmware, to setting parameters (in/out), to download temperature recording data, to upload refrigerator bill (materials) and to record start up data.

#### Mechanical dimensions [mm], Panel cut-out and mounting

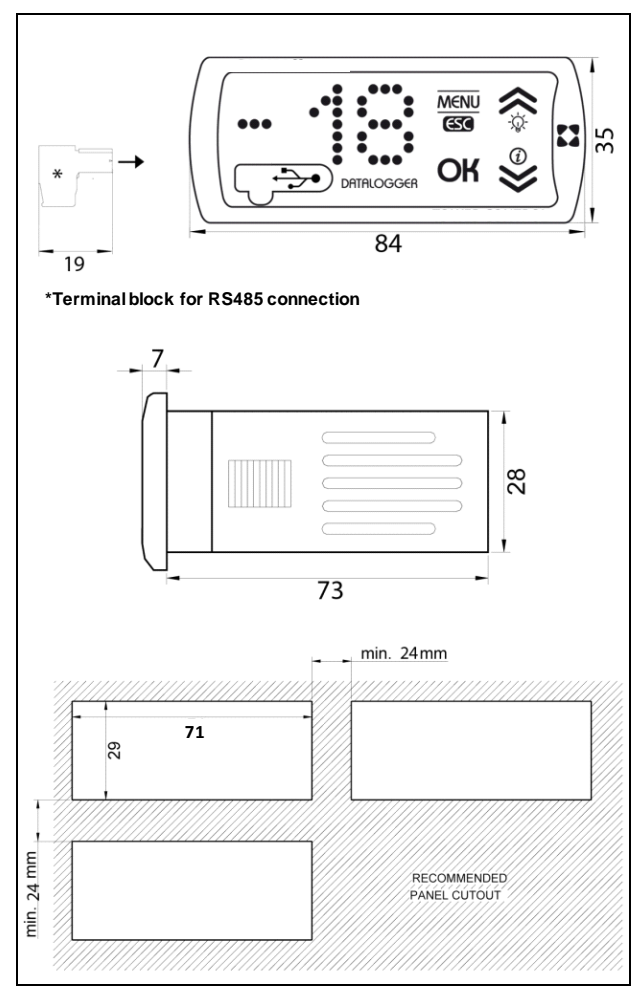

# 3 - CONNECTIONS

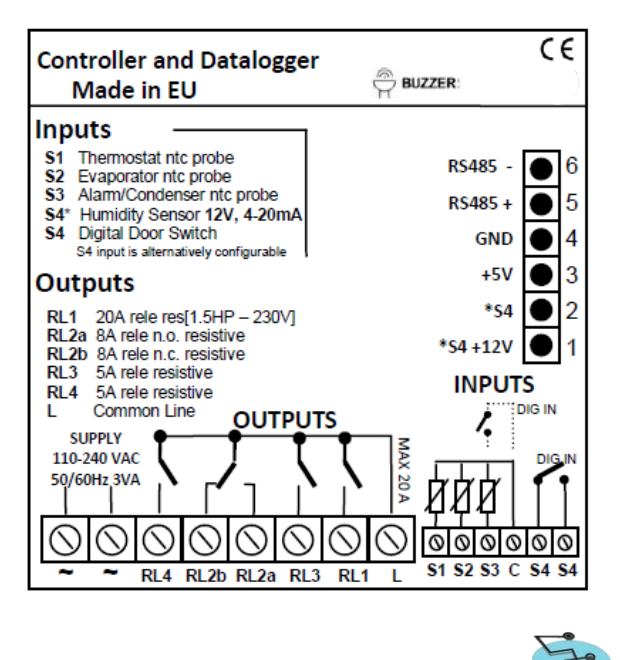

## WARNING!

THE CONTROLLER IS SET BY SMARTFREEZE WITH THE FOLLOWING PASSWORDS:

- User Password (Parameter PSU) = 0 (means NO password needed to access the functions);
- Service Password (Parameter PSU) = 5 (password will be required by the controller to access the service menu).

# 4 - KEYBOARD DESCRIPTION

The keyboard is a touch pad with 4 keys.

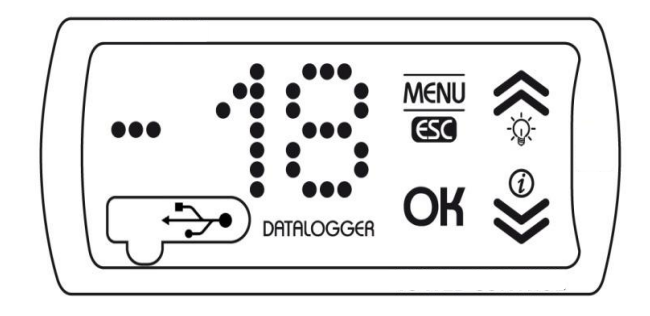

#### 5 - KEYS DESCRIPTION

MENU

• **MENU/ESC** by this key, from the operation mode, the controller accesses Menu; from other levels or when the controller displays a message or an information string, it has the function of **ESC**.

- **OK KEY** it confirms the required action. During the controller operation mode, without pressing **MENU** key, it allows to display the current date and time.
- UP/LIGHT KEY in normal operation mode, it enables the UP function, after the selection of MENU for scrolling menu and submenu items. It increases the SET POINT and/or parameters values. If it has been scheduled OSP super parameter (for super parameters details, see paragraph 13), the key, pressed for 2 seconds, enables the function LIGHT and allows to turn on (LIGHT ON message) and off the light (LIGHT OFF message).

  - **DOWN/INFO KEY** in normal operation mode, it enables the **DOWN** function, after the selection of **MENU** for scrolling by menu and submenus items. It decreases the **SET POINT** and/or parameters values. It enables **INFO** function, when it is pressed for 2 seconds, and enables the information string with the % of operating compressor in the last hour, of the evaporator and condenser temperatures (if enabled), of the instantaneous consumption and, ultimately, of the last temperature alarm data, if it happened (alarm type, maximum temperature for high temperature alarm and minimum temperature for low temperature alarm, with date/ time of start event).

EX. WITH RECORDED ALARM

• K45%; TE -24°C TC 56°C; WATT 230; HIGH TEMPERATURE; MINUTES 12; MAX +23°C; 12/08/09 23:56

EX. WITH NOT RECORDED ALARM (if % non calculated = --%)

• K45%; Te-24°C; Tc+56°C; WATT 230

#### **5.1 - CONTROLLER TURNING ON**

To turn on the controller, in stand-by mode (the display shows the following symbol ---), press any key, unless **OK**, for longer than 2 seconds.

The controller displays the message **TO TURN ON OK; TO ESCAPE ESC.** 

<u>Choosing OK</u>, the controller displays the message **DONE**, **WELCOME** and starts to adjust, displaying the cold room temperature.

<u>Choosing ESC</u>, the controller leaves the turning on and returns to stand-by mode.

If **PSU** parameter is **>0** (for parameters details, see paragraph 14), before the turning on, the controller displays the message **PASSWORD** and stops on the three digits *000.* The **Password** is setting by **UP/DOWN** keys and confirmed by **OK** key.

If the password is correct, the controller turns on.

*If the password is not correct,* the controller displays the message **WRONG PASSWORD** and returns to stand-by mode.

#### 5.2 - NORMAL DISPLAYING MODE

In normal displaying mode, the controller displays the cold room temperature (Probe S1) or the probe alarm temperature, depending on the configuration chosen by the manufacturer.

The temperature scale will be shown in tenths of degree Celsius with a minus sign (only for negative values) for a range between  $-29.9^{\circ}$  C and  $+69.9^{\circ}$ C. Below the lower limit, the temperature appears with °C sign and scale.

If the compressor is activated, temperature displaying is alternating by the message **COOLING** or, in defrost case, by the message **DEFROST**.

## 5.3 - DISPLAYING MODE IN CASE OF EVENT

If fault, warning or alarm occur, the controller displays the event alternated by the cold room temperature until the event is corrected, with an option to append more events.

# • MESSAGES OF FAILURE (variables are shown in bold italics).

The occurrence of one of the following messages requires a technician intervention:

- > PROBE FAIL Sx
- > LOAD ERROR -RLx-
- DEFROST TIME OUT
- ► HIGH CONDENSATION 65°C
- ▶ LOW EVAPORATION -29°C
- > LOW GAS
- > PCB TEMPERATURE (CIRCUIT TEMPERATURE) 76°C
- TEST TIME-OUT

# WARNING MESSAGES

The occurrence of one of the following messages requires attention by the user.

- > DIRTY CONDESER
- COMPRESSOR USAGE
- NO PEN DRIVE
  PEN-DRIVE LOC
- PEN-DRIVE LOCKEDFILE ERROR
- NO FILE
- > FULL MEMORY
- > REMOVE PEN AND PRESS OK

ALARM MESSAGES (see paragraph 6)

- HIGH TEMPERATURE
- LOW TEMPERATURE

#### 6 - HACCP FUNCTIONS

With reference to the HACCP standards (Reg CE 852/2004), that require the continuous monitoring of product conservation temperatures, a procedure has been developed to record temperature alarms, divided into two types:

- high temperature inside the cold room,
- low temperature inside the cold room.

Monitoring probe can be S3 set as alarm probe or the same probe set as regulation probe S1. The controller shows only the last two events on the display. For each alarm event, the following data are recorded:

- duration of event,
- peak temperature,
- start date/time of event.

#### 6.1 - TEMPERATURE PRE-ALARM

lf there is an High Temperature pre-alarm (temperature>SPU+ALH. For parameters details, see paragraph 14), the controller displays the cold room temperature alternated by the message HIGH **TEMPERATURE**, only if it has been scheduled **VSP** super parameter (for super parameters details, see paragraph 13).

If there is a **Low Temperature** pre-alarm (*temperature*<*SPU*+*ALL. For parameters details, see paragraph 14*), the controller displays the message **LOW TEMPERATURE**, without the event is recorded.

#### 6.2 - TEMPERATURE ALARM

If there is an **High Temperature** alarm (temperature>SPU+ALH for longer than ALD min. For parameters details, see paragraph 14), the controller displays the message **HIGH TEMPERATURE**, with the buzzer that will sound until the temperature returns within the set limits.

If there is a **Low Temperature** alarm (temperature<SPU+ALL for a time longer than ALD min. For parameters details, see paragraph 14), the controller

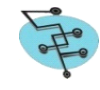

displays the message **LOW TEMPERATURE**, with the buzzer that will sound until the temperature returns within the set limits.

## 6.3 - ALARM END

If it has been scheduled **VSP** super parameter (for super parameters details, see paragraph 13), when alarm ends, the controller displays the message **PUSH INFO KEY** alternated by the cold room temperature until **INFO** is read. This message informs the user that some alarms have been occurred, if he did not read the message or he did not hear the buzzer.

#### 6.4 - BUZZER TURNING OFF

The buzzer will be stopped by pressing any key.

For temperature alarms, the buzzer turning off inhibits even the message **PUSH INFO KEY**. The buzzer can be enabled and disabled by the schedule of **VSP** super parameter (*for super parameters details, see paragraph 13*).

#### 6.4.1 Buzzer reiteration and persistence

Parameter **BUR** (for parameters details, see paragraph 14) represents the time, in minutes, of buzzer reiteration. The reiteration implies the buzzer reactivation, after the buzzer has been stopped by the key board, with the alarm still persisting.

With the parameter **BUR=0**, the buzzer reiteration is disabled.

Parameter **BUF** (*for parameters details, see paragraph 14*) sets the time the buzzer will sound, without the turning off. After **BUR** time, the buzzer starts again and gets repeated after **BUR** minutes.

If **BUF=0** buzzer stays on until the alarm end.

#### 7 - USER MENU DESCRIPTION

User Menu is accessible by pressing the **MENU** key; for scrolling each item use **UP** and **DOWN** keys. Below is a list of features visible using the **DOWN** key.

#### Warning!

The items listed by the dotted frame are viewable only if their function is previously enabled.

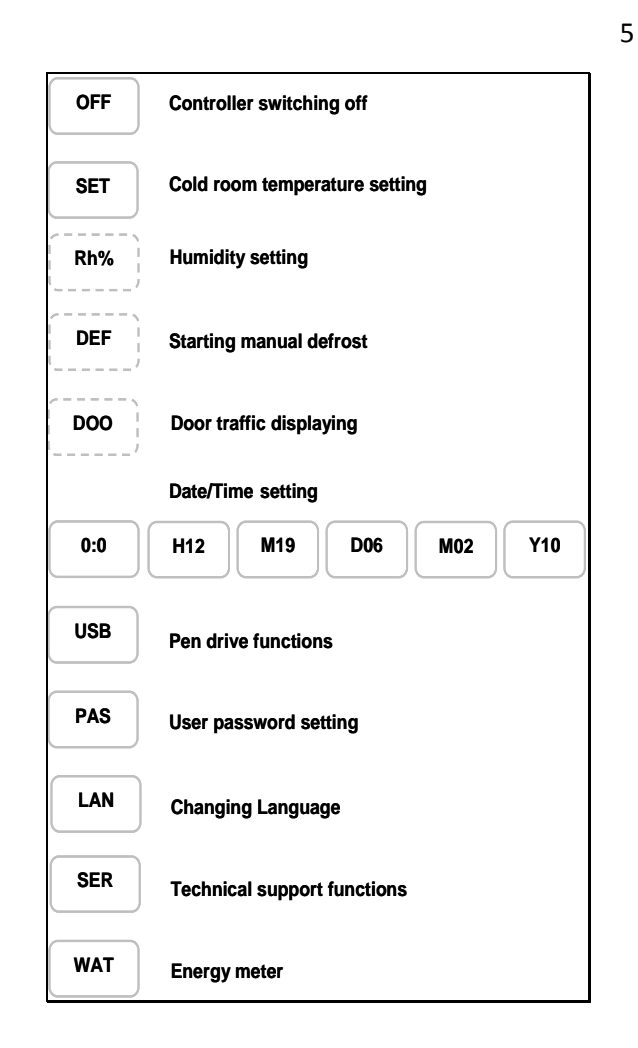

# 7.1 - CONTROLLER TURNING OFF

**OFF** - In the operation mode, pressing **MENU** key, the controller displays the message **OFF**.

Pressing OK, it displays the message TO TURN OFF OK; TO ESCAPE ESC.

<u>Choosing OK</u>, the controller displays the message **DONE**, **BYE.** Then it turns off and returns to stand-by mode, displaying the symbol ---.

<u>Choosing ESC</u>, the controller leaves the turning off and returns to operation mode.

If **PSU** parameter is >0 (for parameters details, see paragraph 14), before the turning off, the controller displays the message **PASSWORD** and stops on the three digits **000**. The PASSWORD is setting by **UP/DOWN** keys and confirmed by **OK** key.

If the password is correct, the controller turns off.

*If the password is not correct,* the controller displays the message **WRONG PASSWORD** and returns to the Menu item **OFF**.

#### 7.2 - COLD ROOM TEMPERATURE SETTING

**SET** - From the Menu item **SET**, pressing **OK** key, the controller displays the message **SET TEMPERATURE** and stops on the operating temperature set point that can be changed by **UP/DOWN** keys.

<u>Pressing OK</u> key, the controller displays the message TO CONFIRM OK; TO ESCAPE ESC.

<u>Choosing OK</u>, the controller displays the message **DONE**. The value of the new set is confirmed by flashing the digits

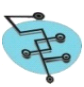

and a short beep of the buzzer. Since then, the controller adjusts the temperature with reference to the new set point. <u>Choosing **ESC**</u>, the controller leaves the temperature setting and adjusts the temperature with reference to the old set point.

If **PSU** parameter is **>0** (for parameters details, see paragraph 14), before the temperature setting, the controller displays the message **PASSWORD** and stops on the three digit **000**. The password is setting by **UP/DOWN** keys and confirmed by **OK** key.

*If the password is correct,* the controller allows the cold room temperature setting.

*If the password is not correct,* the controller displays the message **WRONG PASSWORD** and returns to the Menu item **SET**.

7.3 - HUMIDITY SETTING

**RH%** - <u>If it hasn't been scheduled **DOP** super parameter</u> (for super parameters details, see paragraph 13), the humidity control is not enabled and, in the Menu, there isn't the item **RH%**.

From the Menu item **RH%**, pressing **OK** key, the controller displays the message **SET HUMIDITY** and stops on operating humidity set point that can be changed by **UP/DOWN** keys.

<u>Pressing OK</u> key, the controller displays the message TO CONFIRM OK; TO ESCAPE ESC.

<u>Choosing OK</u>, the controller displays the message **DONE**. The value of the new set is confirmed by flashing the digits and a short beep of the buzzer. Since then, the controller adjusts the humidity with reference to the new set point.

<u>Choosing ESC</u>, the controller leaves the setting of the humidity and adjusts the temperature with reference to the old set point.

# 7.4 - STARTING MANUAL DEFROST

**DEF** - <u>If it hasn't been scheduled **VSP** super parameter</u> (for super parameters details, see paragraph 13), the manual defrost is not enabled and, in the Menu, there isn't the item **DEF**.

From the Menu item **DEF**, pressing **OK** key, the controller displays the message **TO DEFROST OK; TO ESCAPE ESC.** 

<u>Choosing OK</u>, the controller displays the message **DONE** and, if there are the right conditions, it starts defrost and displays the message **DEFROST**.

If there aren't the right conditions for defrost, the controller displays the message **ACCESS DENIED** and the temperature. If defrost is pending, the controller displays the message **WAITING DEFROST** alternated by the temperature until the defrost starting.

<u>Choosing</u> **ESC**, the controller leaves the defrost and displays the cold room temperature.

# 7.5 - DOOR TRAFFIC DISPLAYING

**DOO** - If it hasn't been scheduled **DOO** super parameter (for super parameters details, see paragraph 13), the monitoring of door openings is not enabled and, in the Menu, there isn't the item **DOO**.

From the Menu item **DOO**, pressing **OK** key, the controller displays the door traffic list of the 2 last days:

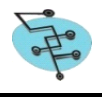

ES.

• OPENING FOR MINUTES TODAY 034 021 CRITICAL 001; OPENINGS 11/08/09 012 FOR MINUTES 000.

If there aren't door traffic events, the controller displays the message **NO EVENTS**.

# 7.6 - DATE/TIMESETTING

**0:0** - From the Menu item **0:0**, pressing **OK** key, the controller displays time digits that can be changed by **UP/DOWN** keys.

<u>Pressing OK key</u>, the controller displays progressively minute digits, day, month and year. The confirmation of the selected data is set by pressing **OK** key.

<u>Pressing ESC key</u>, the controller leaves the data/time setting in every phase: hour H, minutes M, day D, month M, year Y.

Warning!

Confirming the value of the year Y, date-time setting causes the automatic memory cancellation and the controller displays the message MEMORY RESET.

If PSU parameter is >0 (for parameters details, see paragraph 14), before the Data/Time setting, the controller displays the message PASSWORD and stops on the three digits 000. The PASSWORD is setting by UP/DOWN keys and confirmed by OK key. If the password is correct, the controller allows the

Date/Time setting. If the password is not correct, the controller displays

If the password is not correct, the controller displays the message WRONG PASSWORD and returns to the Menu item 0:0.

# 7.7 - USB FUNCTIONS

# USB - Warning!

Before entering this Menu item, put the pen drive, with its adapter, in controller USB port.

From the Menu item USB, pressing OK key, the controller displays the submenu item SAVE PARAMETERS. By UP/DOWN keys, it is possible to scroll other submenu items: LOAD PARAMETERS, UPGRADE FIRMWARE, DOWNLOAD DATA, MATERIALS, STARTUP.

If the pen drive isn't on, the controller displays the message **NO PEN DRIVE.** 

If the pen drive is on, but it is write protected, the controller displays the message **PEN DRIVE LOCKED.** 

# Warning!

If there are EMI (Electro Magnetic Interferences) due to the refrigerator components, USB may malfunction. So, it is necessary to turn off the controller and to put in stand-by mode (---) as described in paragraph 7.1. From stand-by mode (---), USB menu item is accessible pressing OK key for more than 3 seconds.

# 7.7.1 Save parameters

From the Menu item **USB/SAVE PARAMETERS**, pressing **OK** key, the controller saves parameters in the pen drive, creating the file "param00.par".

If in the pen drive there is another file with the same name, the controller creates a file "param01.par" and so on.

#### 7.7.2 Load parameters

From the Menu item **USB/LOAD PARAMETERS**, pressing  $\mathbf{OK}$  key, the controller updates the parameters, read from

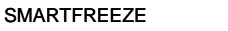

#### If this file is not present in pen drive root or if it has another name, the controller displays the message NO FILE and it doesn't load the parameters.

The controller is associated with a parameters and super parameters setting utility, available in the DOWNLOAD section of Smartfreeze SERVICE area: http://service.smartfreeze.com.

# 7.7.3 Upgrade firmware

From the Menu item **USB/UPGRADE FIRMWARE**, pressing **OK** key, the controller starts the upgrade procedure, if there is the file "Vopos.bin" in the pen drive root.

Smartfreeze periodically releases firmware updates that can be downloaded from its website.

# Warning!

For firmware upgrade, use only the files released by Smartfreeze.

Smartfreeze is not responsible for any malfunction of the controller caused by files derived from other sources.

#### 7.7.4 Download data

From the Menu item **USB/DOWNLOAD DATA**, pressing **OK** key, the controller displays submenu item **LATEST 24 HOURS**.

By **UP/DOWN** keys, it is possible to scroll the other submenu items: **LATEST 168 HOURS** and **ALL MEMORY**.

# 7.7.4.1 Latest 24 hours

From the Menu item **USB/DOWNLOAD DATA/LATEST 24 HOURS**, pressing **OK** key, the controller starts the transfer of temperature recorded data of the latest 24 hours of refrigerator working on the pen drive, creating the file "thermo00.csv"

If in the pen drive there is another file with the same name, the controller creates a file "thermo01.csv" and so on.

# 7.7.4.2 Latest 168 hours

From the Menu item **USB/DOWNLOAD DATA/LATEST 168 HOURS**, pressing **OK** key, the controller starts the transfer of temperature recorded data of the latest 168 hours of refrigerator working on the pen drive, creating the file "thermo00.csv"

If in the pen drive there is another file with the same name, the controller creates a file "thermo01.csv" and so on.

#### 7.7.4.3 All Memory

From the Menu item **USB/DOWNLOAD DATA/ALL MEMORY**, pressing **OK** key, the controller starts the transfer of temperature recorded data of the whole memory on the pen drive, creating the file "thermo00.csv" If in the pen drive there is another file with the same name, the controller creates a file "thermo01.csv" and so on.

The controller is associated with an utility for the displaying of temperature data recorded, Smartviewer, available in the DOWNLOAD section of Smartfreeze SERVICE AREA of Smartfreeze web site: <u>http://service.smartfreeze.com</u>.

# 7.7.5 Memory Dump

From the Menu item USB/MEMORY DUMP, pressing OK

key, the controller copies all its memory on a special file useful for service reasons.

## 7.7.6 Materials

From the Menu item **USB/MATERIALS**, with a setting file which the refrigerator manufacturer would have, it is possible to add the list of refrigerator materials (refrigerator bil), with their PART NUMBER and descriptions.

# 7.7.7 Start up

This menu item is disabled to the user and is restricted to Smartfreeze for the controller startup procedure.

# 7.7 - USER PASSWORD SETTING

**PAS** - From the Menu item **PAS**, pressing **OK** key, the controller displays the message **SETUP PASSWORD** and stops on the three digits *000* that can be changed by **UP/DOWN** keys.

Pressing OK key, the controller displays the message TO CONFIRM OK; TO ESCAPE ESC.

<u>Choosing OK</u>, the controller displays the message **DONE**. The value of the new PASSWORD is confirmed by flashing the digits and a short beep of the buzzer. Since then, the controller allows the access to protected functions just by setting the new password.

<u>Choosing ESC</u>, the controller leaves the password setting and displays the cold room temperature.

If **PSU** parameter is **>0** (for parameters details, see paragraph 14), before the password setting, the controller displays the message **PASSWORD** and stops on the three digits *000*. The PASSWORD is setting by **UP/DOWN** keys and confirmed by **OK** key.

If the password is correct, the controller allows the password setting.

If the password is not correct, the controller displays the message **WRONG PASSWORD** and returns to the Menu item **PAS**.

# 7.8 - CHANGING LANGUAGE

**LAN** - From the Menu item LAN, pressing OK, the controller displays the language item ITALIAN. By UP/DOWN keys it is possible to scroll other languages items: FRENCH, GERMAN, SPANISH, AND ENGLISH.

Pressing OK key, the controller displays the message TO CONFIRM OK; TO ESCAPE ESC.

<u>Choosing OK</u>, the controller displays the message **DONE** and the cold room temperature.

<u>Choosing</u> **ESC**, the controller leaves the changing language displays the cold room temperature.

# 7.9 - TECHNICAL SUPPORT FUNCTIONS

**SER** - Access to Menu item **SER** is under password and is reserved for technical support.

# 7.10 - ENERGY METER

**WAT** - From the Menu item **WAT**, pressing **OK** key, the controller displays submenu item **KWh CURRENT**.

SMARTFREEZE

By **UP/DOWN** keys, it is possible to scroll the other submenu items: **Wh HOURLY** and **KWh DAILY**.

#### 7.10.1 KWh current

From the Menu item **WAT/KWh CURRENT**, pressing **OK** key, the controller displays the value of energy totalized from 00:01 on the current day.

# 7.10.1 Wh hourly

From the Menu item **WAT/Wh HOURLY**, pressing **OK** key, the controller displays the value of energy totalized in the previous hour.

#### 7.10.1 KWh daily

From the Menu item **WAT/KWh DAILY**, pressing **OK** key, the controller displays the value of energy totalized in the previous day.

# SERVICE MANUAL

8 - MENU SERVICE

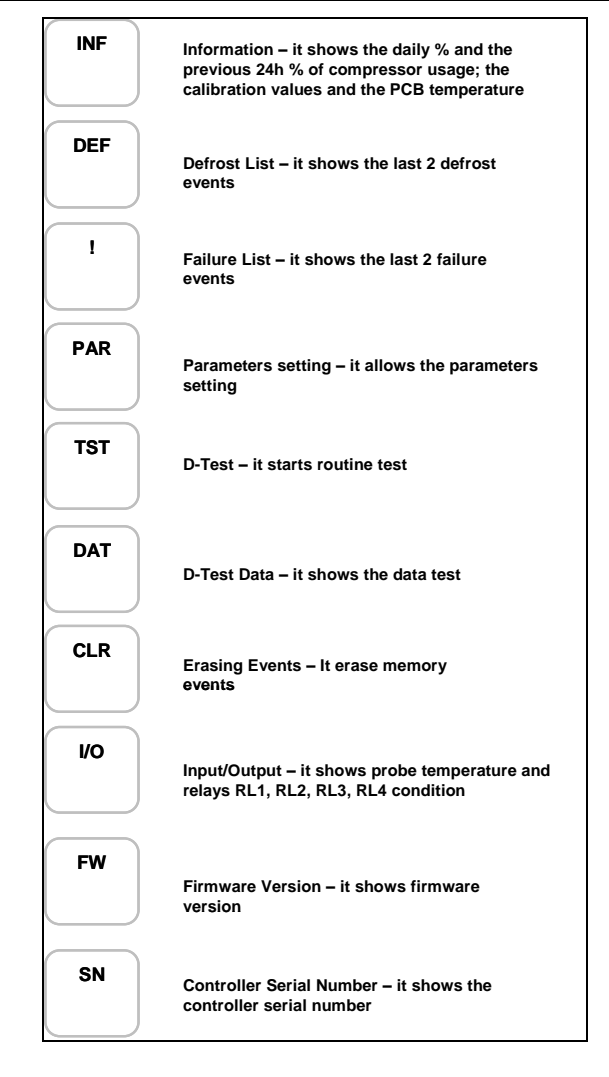

# 8.1 - INFORMATION

**INF** - From submenu item **SER/INF**, pressing **OK** key, the controller displays information for the technical support. **EX** 

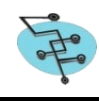

- 1h=45% 24h=67% % Compressor usage in the last hour and in the last 24 hours; % not calculated;
- E MIN-23°C /MAX-34°C/CYCLES 06 Calibration values: min and max evaporation and number cycles for calibration;
- DELTA 18°C RANGE 65°C/34°C Average adjusted value of condenser thermal exchange and min-max adjusted values in detection criteria of dirty condenser;
- BOARD 76°C Vopos board temperature.

#### 8.2 - DEFROST LIST

**DEF** - From submenu item **SER/DEF**, pressing **OK** key, the controller displays the 2 last defrost events data, starting with the most recent.

If there aren't data, the controller displays the message **NO EVENTS** and returns to submenu **SER/INF.** 

#### EX.

- Most recent event: MINUTES 012 23:45 03/08/09 M101;
- Older event: MINUTES 008 10:49 03/08/09 M09

For the details of defrost causes (MXX) see paragraph 9.9.

## 8.3 - FAILURE LIST

**!** - From submenu item **SER/!**, pressing **OK** key, the controller displays the 2 last failure events data, starting with the most recent.

If there aren't data, the controller displays the message **NO EVENTS** and returns to submenu **SER/INF**.

#### EX.

- Most recent event: PROBE S2 11-08-09 10:07;
- Older event: DEFROST M 03-08-09 23:57

# **8.4 - PARAMETERS SETTING**

**PAR** - From submenu item **SER/PAR**, pressing **OK** key, the controller displays the first parameter. The parameters can be selected by **UP/DOWN** keys. For choosing the parameter to modify, press **OK** key.

Then the controller displays the current parameter value. By **UP/DOWN** keys, it is possible to select the new parameter value and confirm it pressing **OK** key. The new parameter value is confirmed by flashing the digits, a short beep of the buzzer and then the controller displays the next parameter. Since then, the controller adopts the new parameter value.

<u>Choosing ESC</u>, the controller leaves the parameters setting and displays the last parameter selected.

The exit from the submenu for parameters setting is for 4 minutes time-out or by pressing MENU key for 5 seconds.

#### 8.5 - D-TEST

**TST** - From submenu item **SER/TST**, pressing **OK** key, the controller displays the message **TO START TEST OK**; **TO ESCAPE ESC.** 

<u>Choosing OK</u>, the controller starts the routine test and displays the message **DONE**.

During the test the controller displays the cold room

temperature alternated by the message that indicates the current phase with its label (for test steps details, see paragraph 10). In each test phase, by **UP/DOWN** keys, it is possible to get the following information: by **UP** key, the phase duration in hours and minutes; by **DOWN** key, S2 and S3 probes temperatures and consumption in Watts.

At the end of the test, the controller displays the message **TEST END** and adjusts with reference to the setting parameters. To delete the message **TEST END** it is necessary to turn off and on the controller or to interrupt the power supply.

#### Warning!

During the test, high and low temperature alarms are disabled. During the test, any fault, parameter or set point change stops the test.

The controller displays the message TEST DISCONTINUED. The restart is made by Menu, but the message can be deleted by manual restart or by turning off and on again the controller.

Stops (black-out) and starts of energy do not erase the message TEST DISCONTINUED. In the case of black-out during the test, it remains pending and begins again to restore supply.

It is possible to stop the test, by pressing UP key for 5 seconds and the controller displays the message TEST DISCONTINUED, which can be deleted according to the procedure described above.

## 8.6 - D-TEST DATA

**DAT** - From submenu item **SER/DAT**, pressing **OK** key, the controller displays the D-Test report.

If there aren't data, the controller displays the message **NO DATA** and returns to Menu **SER**.

#### EX.

- START TEST M12 S22 KW 3,1 Duration and consumption;
- DEFROST M5 S3 KW 0,7 Defrost duration in Ph2 and consumption;
- PULL-UP 230s/°C; PULL-DOWN 668s/°C Test pending in phases 4 and 5 in seconds/degrees.

### 8.7 - EVENTS ERASING

**CLR** - From submenu item **SER/CLR**, pressing **OK** key, the controller displays the message **TO ERASE OK; TO ESCAPE ESC.** Pressing again **OK** key, the controller displays the message **DONE** and returns to submenu **SER/INF**.

#### 8.8 - INPUT/OUTPUT

**I/O** - From submenu item **SER/I/O**, pressing **OK** key, the controller displays information for technical support.

## EX.

- S1=-19,7°C; S2=-34.3°C; S3=53, 5°C; S4=49 RH% -Temperatures read by installed probes; missing or faulty probes are ignored
- RL1 ON, RL2 OFF, RL3 OFF, RL4 ON State of relays RL 1 2 3 4.
- ✓ If S3 is configured as digital probe or it is not installed, the related information are not displayed;

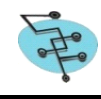

If S4 is configured as digital probe or it is not installed, the related information are not displayed.

## 8.9 - FIRMWARE VERSION

**FW** - From submenu item **SER/FW**, pressing **OK** key, the controller displays the firmware version and returns to submenu **SER/INF.** 

## 8.10 - CONTROLLER SERIAL NUMBER

**SN** - From submenu item SER/SN, pressing **OK** key, the controller displays its serial number and returns to submenu **SER/INF.** 

#### 9 - CONTROLLER ACTIONS

In order to join each relay to the desired functions, it's necessary to attribute to the parameters:

RL1, RL2, RL3 and RL4 up to four of the function described below.

Warning !

If none of the four relays is joined to at least one function, the display will show the message PROGRAMMING

## 9.1 - COOLING

#### **Related parameters**

SET- (-40.0, 40.0;0.1) °C set-point settable from user menu

HYH - (0.0, 10.0;0.1) °C - adjustment top hysteresis point HYL - (0.0, 10.0;0.1) °C - adjustment lower hysteresis point ASS - (0, 255;1) sec - compressor start delay

ADL - (0, 255;1) sec-cycling prevention (minimum time between two compressor starts )

DAC - (0, 10;1) sec - delay time for compressor turns off.

#### Cooling transfer

Cooling is transferred to any of the relays by setting value 01 on relay parameter **RLx** (*for parameters details, see paragraph 14*).

#### 9.1.2 Logic

Cooling is done with higher and lower bandwidth with reference to the set point and the **HYH** and **HYL** differentials (for parameters details, see paragraph 14).

Compressor stops when the value measured by probe S1 reaches **[SET-HYL]°C** value, after time **DAC** (for parameters details, see paragraph 14).

Compressor restarts when the value measured by probe S1 reaches [SET+HYH]°C value.

The **ADL** anticycling parameter *(for parameters details, see paragraph 14)* prevents compressor short cycles during thermoregulation cycles.

ASS parameter represents the compressor delay at controller power on by the keyboard or after the restoration of power supply (for parameters details, see paragraph 14).

#### WARNING !

SMARTFREEZE

Setting HYH=0, the controller stops temperature alarms regulation and recording and the display will show the message PROGRAMMING.

Vopos Manual ver 2.0- English

## 9.2 - DEFROST

#### **Related parameters**

DOP (0, 255;1) - num defrost limits exceeded FOP (0, 255;1) - num fan parameters exceeded DTE (0, 20;1) °C - temperature at defrost end referred to S2

DTO (0, 60;1) - min defrost maximum time

DRP (0.255;1)sec - drip time

ITD (2,24;1) hours - interval between defrost

SD1 (0,24;1) min - time start 1st programmed defrost SD2 (0,24;1) min - time start 2nd programmed defrost SD3 (0,24;1) min - time start 3rd programmed defrost SD4 (0,24;1) min - time start 4th programmed defrost

#### **Defrost transfer**

Defrost is transferred to any of the relays by setting value 02 on relay parameter **RLx** (*for parameters details, see paragraph 14*).

#### 9.2.1 Defrost types

The controller handles several types of defrost, programmable by **DOP** super parameter (*for super parameters details, see paragraph 13*).

- Defrost by compressor off,
- Electric defrost,
- Hot gas and inverted cycle defrost.

#### 9.2.1.1 Defrost by compressor off

Defrost by compressor off stops the compressor by the action of the evaporator fans up to the conditions of defrost end (S2> **DTE** or **DTO** expired) (*for parameters details, see paragraph 14*).

#### 9.2.1.2 Electric defrost

Electric defrost turns off the compressor by the operation of defrost heater up to the conditions of defrost end (S2> **DTE** or **DTO** expired) (*for details of the parameters, see paragraph 14*).

#### 9.2.1.3 Hot gas and inverted cycle defrost

Hot gas and inverted cycle defrost turns on the compressor and opens the defrosting valve up to the conditions of defrost end (S2> **DTE** or **DTO** expired) (for parameters details, see paragraph 14).

#### 9.2.2 Types of defrost starting

The controller handles several types of defrost starting, programmable by **DOP** super parameter (for super parameters details, see paragraph 13).

The interval between defrosts is expressed by **ITD** parameter (for parameters details, see paragraph 14). Defrost starts in different ways, whose index m is shown in

the defrost list, viewable by the submenu item **SER/DEF** (see paragraph 8). Defrosts, which can occur with or without evaporator S2 probe installed, are as follows:

- m1 manual defrost by keyboard
- m2 defrost by serial command
- m3 automatic defrost at every IDT hours
- m5 automatic defrost at RTC time
- m6 automatic defrost by D-Test
- m7 automatic defrost in absence of calibration data
- m8 automatic defrost by insufficient evaporation
- m9 automatic defrost by excessive evaporation
- m10 automatic defrost by calibrated protection
- m11 automatic defrost by time protection
- m12 automatic protection defrost by low temperature evaporation

#### 9.2.2.1 M1 -Manual defrost by keyboard

Manual defrost is enabled by the right value of **DOP** super parameter (weight 1) (for super parameters details, see paragraph 13) and it starts by menu item **DEF** (see paragraph 7).

### Electric Defrost

It starts immediately if the S2 evaporator temperature is less than **DTE** (for parameters details, see paragraph 14).

#### Hot gas defrost

It starts when set point is reached, if the S2 evaporator temperature is less than **DTE** with **DOP** parameter weight 64 (for super parameters details, see paragraph 13).

Where set point value is not reached within a maximum time of 20 minutes after manual defrost, it however starts. During the waiting period, the controller displays the message **WAITING DEFROST.** 

#### 9.2.2.2 M2 - Defrost by serial command

Defrost can be started by a serial command of REALOAD software or by SFU (Smartfreeze Unit for Remote Monitoring and Control), if is connected to Vopos.

Defrost starts at once or at the end of compressor cycle with **DOP** weight 64 (for super parameters details, see paragraph 13) and if S2 temperature is lower that **DTE°C** (for super parameters details, see paragraph 13).

#### 9.2.2.3 M3 - Automatic defrost at every IDT hours

Defrost can be started at time intervals set by **ITD** parameter in hour (*for parameters details, see paragraph 14*), enabled by **DOP** weight 3 (*for super parameters details, see paragraph 13*).

Defrost starts at once or at the end of compressor cycle with **DOP** weight 64 (for super parameters details, see paragraph 13) and if S2 temperature is lower that **DTE°C** (for super parameters details, see paragraph 13).

#### 9.2.2.4 M5 - Automatic defrost at RTC time

Defrost can be started at a determinate time setting **DOP** parameter weight 16 (for super parameters details, see paragraph 13).

Defrosts day-time may be up to 4 hours beginning at SD1, SD2, SD3, SD4. Defrost starts at once or at the end of compressor cycle with **DOP** weight 64 (for super parameters details, see paragraph 13) and if S2 temperature is lower that **DTE°C** (for super parameters details, see paragraph 13).

#### <u>9.2.2.5 From M6 to M12 - Automatic defrosts, started</u> independently by the controller

These defrosts start independently by controller with reference to an algorithmic that estimates the ice formation on the evaporator by the end defrost S2 probe.

The defrosts are enabled according to **PDO** super parameters weight 128 (for super parameters details, see paragraph 13).

Sensitivity to ice presence is determined by **SDT** parameter (*for super parameters details, see paragraph 13*). Reducing **SDT** value, controller sensitivity to detect the frost presence on the evaporator increases.

In this category there are also defrosts started by controller when there are specific procedures, such as the D-Test.

## 9.2.3 Evaporator fans action during defrost

- forced on: (FOP weight 2) it is the typical case of defrost by compressor off,
- forced off: (FOP weight <>2) for all other types of defrost,

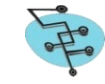

- controlled by FSD: (FOP weight = 64) for all other types of defrost, except defrost by compressor off, that during defrost requires a temporary ventilation to dispose of the product cold, limiting the increase of temperature in the cold room. In this case, during defrost, the evaporator fans follow this rule:
  - ✓ Fan ev. OFF: S2>= SET-FSD
  - ✓ Fan ev. ON: S2< SET-FSD-5°C</p>

## 9.2.4 Condenser fans action during defrost

- forced on: (FOP weight 32)
- forced off: (FOP weight <>32)
- controlled by FCD: (FOP weight = 64). In this case, during defrost, the condenser fans follow this rule:
  - ✓ Fan ev. OFF: S2>= SET-FSD
  - ✓ Fan ev. ON: S2< SET-FSD-5°C</p>

#### 9.2.5 Dripping: defrost end

When temperature reaches **DTE** (for parameters details, see paragraph 14) output enabled by action 02 is disabled. From this moment, the controller may or not start the dripping (defrosted water drainage) depending on **DRP** parameter set (for super parameters details, see paragraph 13): **DRP=0** avoids the dripping, while **DRP** >0 starts the dripping with loads off, for **DRP** seconds.

# 9.3 - EVAPORATOR FANS ACTION

## **Related parameters**

FOP (0, 255;1) flag- configuration super parameter

FAS (-20, 20;1) °C - fan activation consensus regulated

FSD (-40, 10;1) °C - fan off set during defrost

FAD (0, 255;1) sec - fan time delay from start o defrost S2 HYF (1, 20.0;1) °C - isteresi ventole in regolazione

LBT (-0;1) °C - evaporator low temperature limit

DOO(0,255;1) sec - t max turn off time with open doors

## Evaporator fans action transfer

Evaporator fans action is transferred to any of the relays by setting value **03** on relay parameter **RLx** (for parameters details, see paragraph 14).

#### 9.3.1 Fan in parallel with compressor

With this configuration the evaporator fans will have main consensus only with compressor on during the cooling. Otherwise they will remain off.

In addition to the main consensus, the evaporator fans are subject to the following conditions:

#### on for S2<= FAS; off for S2>= [FAS+HYF].

If S2 is not installed or faulty, fans are on or off in thermoregulation with reference to the compressor and to its turning on **FAD** parameter expired, where **FAD** (for parameters details, see paragraph 14) is the consensus temperature at the turning on and after defrost.

#### 9.3.2 Independent fans

With this configuration, evaporator fans will have consensus only with reference to this condition:

• on for S2<= FAS; off for S2>= [FAS+HYF].

If S2 is not installed or faulty, on FAD parameter expired ay controller turning on, where FAS (for parameters details, see paragraph 14) is the consensus temperature at the turning on and after defrost.

During defrost are following the conditions defined by **FOP** super parameter (for super parameters details, see paragraph 13).

# 9.4 - CONDENSERS FAN OPERATION

#### **Related parameters:**

FOP (0, 255;1) flag - configuration super parameter FCE (0, 60;1) °C - fan action consensus HYC (0, 20.0;1) °C - condensers fan hysteresis

# Condenser fans action transfer

Condenser fans action is transferred to any of the relays by setting value **04** on relay parameter **RLx** (*for parameters details, see paragraph 14*).

#### 9.4.1 Thermoregulation fans

Condenser fans are thermo-regulated during cooling with reference to the following conditions:

 off: S3<=FCE; on: Š3>[FCE+HYC]°C (for parameters details, see paragraph 14) with turning off in compressor pause when temperature FCE°C is reached.

During defrost, condenser fans can be set on, off or thermo-regulated according to **FOP** super parameter (for super parameters details, see paragraph 13).

# 9.5 - MICRO DOOR ACTION ON LOADS

#### **Related parameters**

ISP (0, 255;1) num - configuration super parameter on inputs

DOO (0, 255;1) sec - door open maximum time allowed

#### 9.5.1 Logic

By ISP super parameter (for super parameters details, see paragraph 13), it is possible to enable S3 or S4 inputs as micro door digital input normally open or closed.

When a door opening is detected, the controller displays the message **OPEN DOOR**.

The related actions to this event are the followings:

- a) the evaporator fan is turned off while the compressor output is unaffected;
- b) light on mode is enabled and transferred to the relay with action 05;
- c) spent **DOO**, the fan is enabled, the light is turning off and set the alarm **CLOSE DOOR.**

At door closing, evaporator fans start again with a **10** seconds delay.

#### 9.6 - COLD ROOM LIGHT ACTION

#### Related parameter

OSP (0, 255;1) num - configuration of super parameter on outputs

#### Cold room light action transfer

Cold room light action is transferred to any of the relays by setting value **05** on relay parameter **RLx** (for parameters details, see paragraph 14) and by setting, with **OSP** super parameters (for super parameters details, see paragraph 13), **UP** key as light.

#### 9.7 - ANTI-ICE RESISTANCE ACTION

#### Related parameter

SPX (-10 10;1) °C - temperature for ice resistor

#### Anti-Ice Resistance Action

Anti-Ice resistance action is transferred to any of the relays

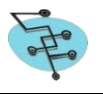

by setting value **07** on relay parameter **RLx** (for parameters details, see paragraph 14).

# 9.7.1 Logic

Anti-Ice resistance action enables relay set with value **07** if S1 probe detects a temperature S1<=SPX°C and disables it when temperature condition is S1>=(SPX+2)°C. In other words, load is controlled in warm action with

# 9.8 - CONDENSATION DISCHARGE RESISTANCE ACTION

# Related parameters

hysteresis of 2°C.

DDR (0, 240;1) min - turn off delay after a defrost

#### Condensation discharge resistance transfer

Condensation discharge resistance action is transferred to any of the relays by setting value **08** on relay parameter **RLx** (for parameters details, see paragraph 14).

# 9.8.1 Logic

The turning on of condensation discharge resistance starts with defrost beginning and ends after DDR minutes (for parameters details, see paragraph 14). It has the aim to heat the defrost water drainage pipe that otherwise would remain frozen and would not allow the conveyance of water on the drip tray.

# 9.9 - AUTOMATIC ENERGY SAVING (AES)

#### **Related parameters**

AES (1, 12;1) ore - time to sample % compressor on CPM (50, 99;1) % - threshold % compressor ON triggered by AES

SPI (1, 5;1) °C - temp increase of operating set-point Automatic Energy Saving function, enabled by **OSP** super parameter weight 16 (for super parameters details, see paragraph 13), reduces energy consumption when compressor usage percentage reaches a set value. In this condition the operating set point is increased by **SPI** °C (for parameters details, see paragraph 14) and then reestablished to the set conditions.

# 9.9.1 AES on

After **AES** consecutive hours, during which the compressor usage percentage is > or = to the **CPM** percentage, the setpoint changes to **[SET + SPI]** (for parameters details, see paragraph 14).

# 9.9.2 AES off

After **AES** consecutive hours, during which Automatic Energy Saving is on, with the compressor usage hourly percentage < to the **CPM** percentage, the controller restores the original set point.

# 9.10 - NIGHT&DAY (N&D)

#### **Related parameters**

NDS (0, 24;1) hours - activation time of function Night&Day NDD (0, 23;1) hours - duration of function Night&Day SPI (1, 5;1)  $^{\circ}$ C - increase in degrees of operating set-point

LGH (0, 1;1) flag - light state unchanged or forced off in Night&Day

This function, enabled by **OSP** super parameter weight 32 (for super parameters details, see paragraph 13), starts every day and reduces cold room consumption, increasing the set point by **SPI** °C, starting from an hour set by **NDS** parameter for a duration of **NDD** hours (for parameters details, see paragraph 14).

During H&D mode, if **LGH=1**, the light mode is forced off; if **LGH=0**, light mode remains unchanged (for parameters details, see paragraph 14).

# 9.11 - DEHUMIDIFICATION

#### **Related parameters**

HRH (-10 10;1) Rh% - dehumidification hysteresis HPO (-10 10;1) Rh% - humidity reading offset

#### Dehumidification transfer

Dehumidification is transferred to any of the relays by setting value **10** on relay parameter **RLx** (for parameters details, see paragraph 14).

Dehumidification enables the set relay when **Rh%** value, detected by the humidity probe, exceeds threshold **SetRh%+ HRH** and it is disabled when the set humidity value is reached.

# 9.12 - HUMIDIFICATION

## Related parameters

HRL (-10 10;1) Rh% - humidity hysteresis HPO (-10 10;1) Rh% - humidity operation offset

## Humidification transfer

Humidification is transferred to any of the relays by setting value **09** on relay parameter **RLx** (for parameters details, see paragraph 14).

Humidification enables the set relay when **Rh%** value, detected by the humidity probe, exceeds threshold **SetRh%+ HRH** and it is disabled when the set humidity value is reached.

## 9.13 - SMART CLIMATE

## Related parameters

HRL (-10 10;1) Rh% - humidification hysteresis HRH (-10 10;1) Rh% - dehumidification hysteresis HPO (-10 10;1) Rh% - humidity reading offset OSP (0, 255;1) num - output configuration super parameter. The Smart Climate is based on a new algorithm of control that includes humidity regulation in the cold room in a neutral area, with dehumidification in refrigerator static condition and humidification with forced external air in cold room. This function needs the installation of humidity

probe. In this function, temperature control is most important than the humidity one.

# 9.14 - HUMIDITY CONTROL WITHOUT PROBE

RH (10 99;1) Rh% - humidity set-point

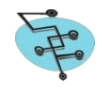

In refrigerators with positive temperature, humidity control is possible without a probe. It is enabled by adding weight 8 to the **FOP** super parameter *(for super parameters details, see paragraph 13).* 

By correlation tables between compressor time and evaporator fans time, it is set the relative percentage of the cold room. Minimum Rh% set is **60%;** maximum is **90%.** 

For relative humidity values set between 60 and 75%, fans evaporator output is off during the compressor pause. When compressor is on, evaporator fans have a trend of turning on/turning off for 60 seconds.

For relative humidity percentages set between 75% and 90%, fans evaporator output is always on during the compressor turning on; during the compressor pause, fans evaporator output is on for a time proportional to the average pause time of the compressor.

# 9.15 - RELAY ALARM ACTION

# Relay alarm action transfer

Relay alarm action, in its various configurations, is transferred to any of the relays by setting the following values on relay parameter **RLx** (for parameters details, see paragraph 14):

- relay set with value 11 remains normally closed and opens when there is an alarm, and IT IS NOT POSSIBLE buzzer turning off;
- relay set with value 12 remains normally closed and opens when there is an alarm, and IT IS POSSIBLE buzzer turning off;
- relay set with value 13 remains normally opened and closes when there is an alarm, and IT IS NOT POSSIBLE buzzer turning off;
- relay set with value 14 remains normally off and closes when there is an alarm, and IT IS POSSIBLE buzzer turning off.

# 9.16 - WARM ACTION

# Related parameters

SET (-40.0, 40.0;0.1)  $^{\circ}\text{C}$  - set-point entered from user menu

HYC (0.0, 10.0;0.1)  $^{\circ}\text{C}$  - regulation lower hysteresis warm action

# Warm action transfer

Warm action is transferred to any of the relays by setting value **06** on relay parameter **RLx** (for parameters details, see paragraph 14).

The regulation is done with higher and lower bandwidth with reference to the set point and **HYC** differential (for parameters details, see paragraph 14).

The consensus is when the value measured by the S1 probe reaches the **[SET-HYC]** ° **C**; the block occurs when the value measured by the S1 probe reaches the **[SET]** ° **C** (for parameters details, see paragraph 14).

If in the controller installation are provided both actions, **HYL** parameter will be ignored (*for parameters details, see paragraph 14*).

# 10 - D-TEST

# Related parameters

SET (-40.0, 40.0;0.1)  $^{\circ}\text{C}$  - regulation set-point STB (1-10) num - quantity of stability cycles in phase ~0

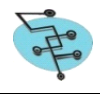

ETT (-40.0, 40.0;0.1) °C - climbing set-point

CYC (1-10) num - quantity of stand-by cycles in phase 1

HYH (0.0, 9.9;0,1) - upper regulation hysteresis

HYL (0.0, 9.9;0,1) - lower regulation hysteresis

DTE (0.0, 40.0) - defrost end temperature detected by S2 DTO (1-250;1) min - defrost maximum time

SUM (1-250;1) min - maximum pull-down time admitted in Summer

WIN(1-250;1) min -maximum pull-down time admitted in Winter

CURRENT LIMITS PRx - see paragraph 11

The D-Test performs refrigerators functional and electrical, useful during the assembly and technical support phases, as it provides important elements for diagnosis. The test is divided into six phases (Ph):

- 1. Stabilization (STA),
- 2. Thermoregulation (CYC),
- 3. Defrosting (DEF),
- 4. Recovery (REC),
- 5. Slope (UP),
- 6. Descent (DWN).

# **10.1- TEST STARTING**

D-Test starts from submenu item **SER/TST**. Pressing **OK** key, the controller displays the message **TO START TEST OK**; **TO ESCAPE ESC**.

<u>Choosing OK</u>, the controller starts the routine test and displays the message **DONE**.

# **10.2 - DISPLAYING DURING THE TEST**

During the test the controller displays the cold room temperature alternated by the message that indicates the current phase with its label (for test steps details, see paragraph 10). In each test phase, by **UP/DOWN** keys, it is possible to get the following information: by **UP** key, the phase duration in hours and minutes; by **DOWN** key, S2 and S3 probes temperatures and consumption in Watts.

At the end of the test, the controller displays the message **TEST END** and adjusts with reference to the setting parameters. To delete the message **TEST END** it is necessary to turn off and on the controller or to interrupt the power supply.

# Warning!

During the test, high and low temperature alarms are disabled. During the test, any fault, parameter or set point change stops the test.

The controller displays the message TEST DISCONTINUED. The restart is made by Menu, but the message can be deleted by manual restart or by turning off and on again the controller.

Stops (black-out) and starts of energy do not erase the message TEST DISCONTINUED. In the case of black-out during the test, it remains pending and begins again to restore supply.

It is possible to stop the test, by pressing MENU key for 5 seconds and the controller displays the message TEST DISCONTINUED, which can be deleted according to the procedure described above.

SMARTFREEZE

### 10.3 - TEST ENDING

#### 10.3.1 Test ending for not reaching set

The controller stops the D-Test if, during the turning on or the thermoregulation, doesn't reach the set point in WIN minutes in winter or in SUM minutes in summer (for parameters details, see paragraph 14). In this case, the controller displays the message SET NOT REACHED.

The selection of WIN /SUM parameter is made with reference to this condition: if, at test starting, S1 probe detects a temperature >20° C, the controller selects the parameter SUM; if S1 probe detects a temperature <20° C, the controller selects the parameter WIN.

#### 10.3.2 Test ending for not reaching of end defrost temperature

If, during test phase Ph3, S2 probe doesn't reach DTE °C value in DTO minutes, the controller stops the D-Test and displays the message **DEFROST TIME OUT**.

#### 10.3.3 Test ending for failure

During the test, any fault stops the test. Also the door opening (if the door switch has been connected to S4 in order to detect the door status) provokes the test ending. During the test, the management of the alarms and the evaporator temperature alarm are disabled.

If the test ends for failure, the controller displays the message TEST DISCONTINUED. To delete the message, it is necessary to turn off and on the controller or to interrupt the power supply.

#### 10.3.4 Test ending for parameter change

During the test, any parameter change, including the setpoint, stops the test.

If the test ends for parameter change, the controller displays the message **TEST DISCONTINUED**.

To delete the message, it is necessary to turn off and on the controller or to interrupt the power supply.

#### 10.3.5 Test ending from the keyboard

D-Test can be stopped by pressing for 5 seconds the MENU key. The controller returns to the operation mode and displays the message TEST DISCONTINUED.

#### 10.3.6 Regular test ending

At the end of the test, the controller displays the message TEST END and starts the regulation according to the setting parameters.

To delete the message, it is necessary to turn off and on the controller or to interrupt the power supply.

## **10.4 - SPECIAL CONDITIONS**

#### 10.4.1 Drip and recovery

Drip (wait for compressor restarting after defrost) is counted in the recovery phase. Data displayed is net of this time.

#### 10.4.2 Test restarting after power supply

After an interruption of the power supply occurred during the test, it restarts from the beginning.

#### 10.4.3 Memory reset

The controller memory reset does not cancel the D-Test data.

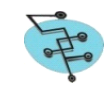

# 10.5 - D-TEST DATA DISPLAYING

From submenu item SER/DAT, pressing OK key, the controller displays the D-Test report. The controller leaves the report pressing MENU key or after 2 minutes of time out. The controller displays the report again pressing DOWN key.

If there aren't data, the controller displays the message NO DATA and returns to Menu SER.

EX.

- START TEST M12 S22 KW 3,1 Duration and consumption;
- DEFROST M5 S3 KW 0.7 Defrost duration in Ph2 and consumption:
- PULL-UP 230s/°C PULL-DOWN 668s/°C Test pending in phases 4 and 5 in seconds/degrees

#### **10.6 D-TEST DATA CANCELLATION**

D-Test data cancellation is possible only by overwriting the most recent data, after starting a new test.

#### 11 - ELECTRICAL LOADS CONTROL

#### Associated parameters

PR1 power used by load on a RL1 - [0-1500] W - default 0W - step 10W

PR2 power used by load RL2 - [0-1000] W - default 0W step 10W

PR3 power used by load on RL3 - [0-500] W - default 0W step 10W

PR4 power used by load on a RL4 - [0-500] W - default 0W - step 10W

Maximum measured load is 2500 Watts. If Pri=0 this control is disabled.

#### 11.1 Real-time control of total power consumption

During the operation mode, the controller monitors total power consumption which should not exceed the sum of all allowed loads compared to a pre-set tolerance.

#### 11.2 Daily control on each load

The policy provides that, at the first transition on-> off of the cooling relay after 00:00 hours, the setting is locked for LDA seconds (Scheme 1, step 1) and then the relay are enabled in sequence (Scheme 1, step 2) (for parameters details, see paragraph 14).

Subsequently (Scheme 1, step 3), the verification of power consumption on each relay is enabled with the method of removal of loads, measuring the decrease of power.

If it is a value outside the range of tolerance for expected consumption or it is detected non zero consumption, the failure is stored and displayed the message LOAD ERROR- RLX, without setting changes.

#### 11.3 On demand control of total power consumption by each load

If there is a temperature alarm or a failure (except dirty condenser) or if the consumption verification exceeds the expected one, the controller repeats the daily routine total power consumption.

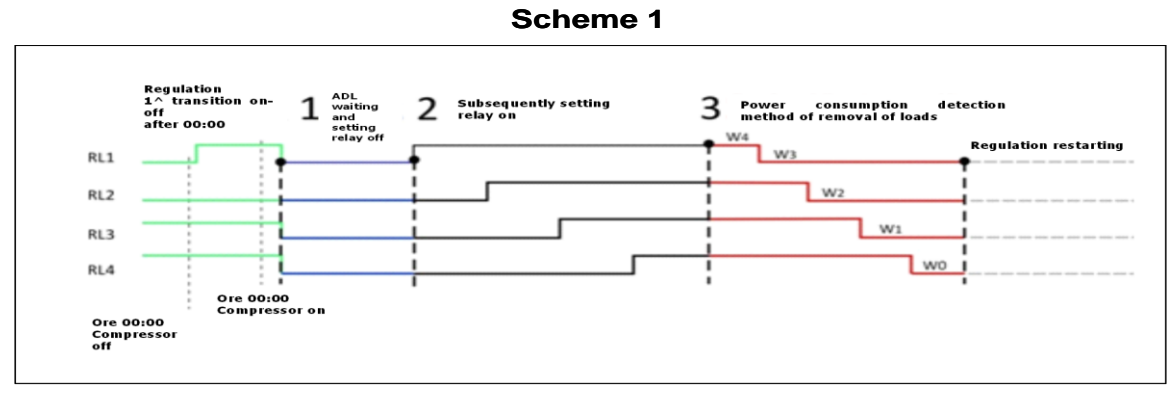

# 12 - FUNCTION FAILURES VS. WORKING MODES

| MESSAGE                                                                          | FAILURE                                                    | CAUSE                                                                                                    | FUNCTION                                                                                                    |
|----------------------------------------------------------------------------------|------------------------------------------------------------|----------------------------------------------------------------------------------------------------|----------------------------------------------------------------------------------------------------|
| PROBE S1                                                                         | Thermoregulation<br>BE S1 probe faulty or<br>missing range |                                                                                                    | Average time cycles on thermoregulation or transfer of adjustments to probe if calibration data Te <sub>min</sub> /Te <sub>max are present</sub>                                                                 |
| PROBE S2                                                                         | Evaporator probe<br>faulty or missing                      | Detected values out of range                                                                                                    | Timed DEFROST every ITD hours for the duration of DTO minutes                                                                                                    |
| PROBE S3                                                                         | Condenser probe<br>faulty or missing                       | Detected values out of range                                                                                                    | Cuts out reading as if probe were not fitted and sets fans in parallel wit compressor                                                                                                    |
| PROBE S4                                                                         | Humidity probe<br>faulty or missing                        | Detected values out of range                                                                                                    | Cuts out reading as if probe were not fitted                                                                                                    |
| LOW<br>EVAPORATION                                                               | Evaporator LOW<br>TEMPERATURE                              | S2 <lbt°c< td=""><td>Carrie out a protective DEFROST if enabled by<br/>parameter DOP weight 64; later if see S2<lbt°c<br>records event and turns compressor OFF with<br/>cycle time otherwise returns to normal regulation</lbt°c<br></td></lbt°c<> | Carrie out a protective DEFROST if enabled by<br>parameter DOP weight 64; later if see S2 <lbt°c<br>records event and turns compressor OFF with<br/>cycle time otherwise returns to normal regulation</lbt°c<br> |
| HIGH<br>CONDENSATION                                                             | Condenser HIGH<br>TEMPERATURE                              | S3>MCT°C                                                                                                    | Stops regulation activating fans only to reach temperature MCT-10°C measured by PROBE S3                                                                                                    |
| DIRTY<br>CONDENSER                                                               | Dirty condensed                                            | ΔS3 > DCN during<br>compressor ON                                                                                                    | No action (warning only on display)                                                                                                    |
| COMPRESSOR<br>USAGE                                                              | High usage of<br>compressor                                | Active for CPH% in the 24 hours                                                                                                    | No action (warning only on display)                                                                                                    |
| DEFROST M Excessive defrost time Temperature DTE not reached in time DTO minutes |                                                            | Warns that during DEFROST temperature DTE was not reached within DTO time                                                                                                    |                                                                                                    |
| LOW GAS                                                                          | Low pressure<br>detected inside gas<br>circuit             |                                                                                                    | No action                                                                                                    |
| LOAD –RLx-                                                                       | High consumption on a relay Ux                             | Controller has detected<br>a higher than normal<br>consumption value                                                                                                    | When consumption is too high the relevant load is excluded.                                                                                                    |

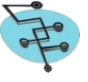

# **13 - SUPER PARAMETERS**

The controller is associated with a parameters and super parameters setting utility, Easy Setting, available in the DOWNLOAD section of Smartfreeze SERVICE AREA of Smartfreeze web site: <u>http://service.smartfreeze.com</u>.

#### VSP

| (give to the Superparameter the value of the sum of the wei | ahts corresponding to the various op | tion vou wish to enable)               |
|-------------------------------------------------------------|--------------------------------------|----------------------------------------|
| (3                                                          |                                      | ······································ |

| Operation with zero weight                      | Weight | Operation with weight X                   | Weight |
|-------------------------------------------------|--------|-------------------------------------------|--------|
| Celsius                                         | 0      | Fahrenheit                                | 1      |
| Buzzer disabled                                 | 0      | Buzzer enabled                            | 2      |
| Pre alarm warning disabled                      | 0      | Pre alarm warning enabled                 | 4      |
| Notice of occurred alarm disabled               | 0      | Notice of occurred alarm enabled          | 8      |
| Displaying without decimals and with large font | 0      | Displaying with decimals and small font   | 16     |
| During defrost, displaying temperature          | 0      | During defrost, no displaying temperature | 32     |
| free                                            | 0      | free                                      | 64     |
| free                                            | 0      | free                                      | 128    |

ISP

| (give to the Superparameter the value of the sum of the | e weights correspondin | q to the various option | you wish to enable) |
|---------------------------------------------------------|------------------------|-------------------------|---------------------|
|                                                         |                        | J                       | <b>,</b>            |

| Operation with zero weight       | Weight | Operation with weight X          | Weight |
|----------------------------------|--------|----------------------------------|--------|
| Input S2 disabled                | 0      | Input S2 enabled                 | 1      |
| Input S3 disabled                | 0      | Input S3 enabled                 | 2      |
| Input S3 analogical              | 0      | Input S3 digital                 | 4      |
| Input S3 digital n.a.            | 0      | Input S3 digital n.c.            | 8      |
| Input S3 micro port              | 0      | Input S3 pressostat              | 16     |
| Input S3 probe condenser         | 0      | Input S3 probe alarms            | 32     |
| Input S4 digital                 | 0      | Input S4 humidity sensor 4-20mA  | 64     |
| Input S4 digital micro port n.c. | 0      | Input S4 digital micro port n.a. | 128    |

#### OSP

(give to the Superparameter the value of the sum of the weights corresponding to the various option you wish to enable)

| Operation with zero weight                 | Weight | Operation with weight X          | Weight |
|--------------------------------------------|--------|----------------------------------|--------|
| UP Key not operative                       | 0      | UP Key turns LIGHT on            | 1      |
| free                                       | 0      | free                             | 2      |
| Current control disabled                   | 0      | Current control enabled          | 4      |
| Relays for temperature failures and alarms | 0      | Relay for temperature alarms     | 8      |
| Automatic Energy Saving disabled           | 0      | Automatic Energy Saving enabled  | 16     |
| Night&Day disabled                         | 0      | Night&Day enabled                | 32     |
| free                                       | 0      | free                             | 64     |
| Independent humidity control               | 0      | Humidity control in neutral area | 128    |

### FOP

(give to the Superparameter the value of the sum of the weights corresponding to the various option you wish to enable)

| Operation with zero weight                   | Weight | Operation with weight X                     | Weight |
|----------------------------------------------|--------|---------------------------------------------|--------|
| Fan evaporator disabled                      | 0      | Fan evaporator enabled                      | 1      |
| Fan evaporator in parallel to compressor     | 0      | Fan evaporator independent                  | 2      |
| Fan evaporator off during defrost            | 0      | Fan evaporator on during defrost            | 4      |
| Fan evaporator not controller during defrost | 0      | Fan evaporator controller during defrost    | 8      |
| Fan condenser off during defrost             | 0      | Fan condenser on during defrost             | 16     |
| Fan condenser controlled during defrost      | 0      | Fan condenser not controlled during defrost | 32     |
| Control Rh% on fan times disabled            | 0      | Control Rh% on fan times enabled            | 64     |
| free                                         | 0      | free                                        | 128    |

DOP

(give to the Superparameter the value of the sum of the weights corresponding to the various option you wish to enable)

| Operation with zero weight       | Weight | Operation with weight X         | Weight |
|----------------------------------|--------|---------------------------------|--------|
| Manual defrost disabled          | 0      | Manual defrost enabled          | 1      |
| Compressor off in defrost        | 0      | Compressor on for defrost       | 2      |
| Defrost every ITD hours disabled | 0      | Defrost every ITD hours enabled | 4      |
| free                             | 0      | free                            | 8      |
| Defrost at RTC time disabled     | 0      | Defrost at RTC times enabled    | 16     |
| Protection defrost disabled      | 0      | Protection defrost enabled      | 32     |
| Immediate defrost start          | 0      | Defrost start at set            | 64     |
| Automatic defrost disabled       | 0      | Automatic defrost enabled       | 128    |

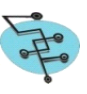

# 14 - PARAMETERS

| COD | PARAMETER                                                          | POSITION | LOWER<br>LIMIT | UPPER<br>LIMIT | UNIT  | SCALE | STEP | DEFAULT |
|-----|--------------------------------------------------------------------|----------|----------------|----------------|-------|-------|------|---------|
| ADR | SERIAL ADRESS                                                      | 0        | 0              | 255            | num   | 1     | 1    | 2       |
| VSP | USER INTERFACE SUPER PARAMETER                                     | 1        | 0              | 255            | num   | 1     | 1    | 0       |
| ISP | INPUT SETUP SUPER PARAMETER                                        | 2        | 0              | 255            | num   | 1     | 1    | 0       |
| OSP | OUTPUT SETUP SUPER PARAMETER                                       | 3        | 0              | 255            | num   | 1     | 1    | 0       |
| FOP | FANS SETUP SUPER PARAMETER                                         | 4        | 0              | 255            | num   | 1     | 1    | 0       |
| DOP | DEFROST SETUP SUPER PARAMETER                                      | 5        | 0              | 255            | num   | 1     | 1    | 0       |
| ALH | HIGH TEMPERATURE DIFFERENTIAL                                      | 6        | 0              | 500            | °C    | 10    | 0.1  | 60      |
| ALL | LOW TEMPERATURE DIFFERENTIAL                                       | 7        | -500           | 0              | °C    | 10    | 0.1  | -30     |
| ALD | ALARM DELAY IN REGULATION                                          | 8        | 1              | 240            | min   | 1     | 1    | 20      |
| ADS | ALARM DELAY AT POWER ON                                            | 9        | 1              | 240            | min   | 1     | 1    | 90      |
| ADF | ALARM DELAY AFTER DEFROST                                          | 10       | 1              | 240            | min   | 1     | 1    | 30      |
| BUR | TIME BUZZER REITERATION                                            | 11       | 0              | 255            | min   | 1     | 1    | 30      |
| BUF | TIME BUZZER PERSISTANCE IN ALARM                                   | 12       | 0              | 255            | min   | 1     | 1    | 5       |
| НҮН | LOWER HYSTERESIS IN COOLING                                        | 13       | 0              | 99             | °C    | 10    | 0.1  | 0       |
| HYL | UPPER HYSTERESIS IN COOLING                                        | 14       | 0              | 0              | °C    | 10    | 0.1  | 0       |
| НҮС | HYSTERESIS CONDENSER FAN                                           | 15       | 10             | 0              | °C    | 10    | 0.1  | 0       |
| DAC | COMPRESSOR OFF DELAY                                               | 16       | 1              | 30             | sec   | 1     | 1    | 5       |
| ADL | ANTICY CLING DELAY                                                 | 17       | 0              | 255            | sec   | 1     | 1    | 60      |
| ASS | COMPRESSOR DELAY AT POWER ON                                       | 18       | 0              | 255            | sec   | 1     | 1    | 60      |
| CON | TIME COMPRESSOR ON IN PROBE FAIL                                   | 19       | 0              | 255            | min   | 1     | 1    | 3       |
| COF | TIME COMPRESSOR OFF IN PROBE FAIL                                  | 20       | 0              | 255            | min   | 1     | 1    | 2       |
| СРН | MAX % COMPRESSOR ON IN 24 HOURS                                    | 21       | 0              | 99             | %     | 1     | 1    | 90      |
| FAS | SET EVAPORATOR FAN IN COOLING                                      | 22       | -400           | 400            | °C    | 10    | 0.1  | 100     |
| FAD | FAN EVAPORATOR DELAY IN PROBE FAIL OR<br>DISABLED                  | 23       | 0              | 255            | sec   | 1     | 1    | 60      |
| FSD | SET EVAPORATOR FAN OFF IN DEFROST                                  | 24       | -99            | 0              | °C    | 10    | 0.1  | -40     |
| LBT | MIN EVAPORATOR TEMPERATURE                                         | 25       | -500           | 0              | °C    | 10    | 0.1  | -400    |
| D00 | DOOR OPENING TIME LIMIT; DOO=0 disable                             | 26       | 0              | 255            | sec   | 1     | 1    | 40      |
| FCE | SET CONDENSER FAN                                                  | 27       | 0              | 600            | °C    | 10    | 0.1  | 250     |
| HYF | DIFFERENTIAL FAN CONDNESER ACTION                                  | 28       | 10             | 200            | °C    | 10    | 0.1  | 50      |
| МСТ | MAX CONDENSATION TEMPERATURE                                       | 29       | 0              | 700            | °C    | 10    | 0.1  | 500     |
| DCN | DIRTY CONDENSER THRESHOLD                                          | 30       | 0              | 300            | °C    | 10    | 0.1  | 100     |
| GAS | LOW GAS THRESHOLD                                                  | 31       | 0              | 200            | °C    | 10    | 0.1  | 20      |
| DCR | DIFFERENTIAL RECOVERY TEMPERATURE IN<br>HIGH TEMPERATURE CONDENSER | 32       | 0              | 200            | °C    | 10    | 0.1  | 100     |
| RMT | RECOVERY TIME IN HIGH TEMPERATURE<br>CONDENSER                     | 33       | 1              | 255            | sec   | 1     | 1    | 60      |
| РМТ | NUMBER OF PROTECTION EVENTS DURING TPB<br>PERIOD                   | 34       | 1              | 255            | num   | 1     | 1    | 3       |
| трв | TIME WINDOW FOR HIGH TEMPERATURE<br>CONDENSER EVENTS COUNTS        | 35       | 1              | 255            | min   | 1     | 1    | 30      |
| DTE | TEMPERATURE DEFROSTING END                                         | 36       | 0              | 500            | °C    | 10    | 0.1  | 40      |
| DRP | DRIPPING TIME                                                      | 37       | 0              | 240            | sec   | 1     | 1    | 0       |
| DTO | DEFROST TIME -OUT                                                  | 38       | 1              | 60             | min   | 1     | 1    | 20      |
| ITD | INTERVAL DEFROST                                                   | 39       | 1              | 24             | hours | 1     | 1    | 8       |

.... follows

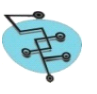

| PARAMETERS | (FOLLOWS) |
|------------|-----------|
|------------|-----------|

| COD | PARAMETER                                                    | POSITION | LOWER<br>LIMIT | UPPER<br>LIMIT | UNIT  | SCALE | STEP | DEFAULT |
|-----|--------------------------------------------------------------|----------|----------------|----------------|-------|-------|------|---------|
| SDT | ICE SENSIBILITY                                              | 40       | 0              | 50             | °C    | 10    | 0.1  | 15      |
| SD1 | 1ST DAILY DEFROST                                            | 41       | 0              | 23             | hours | 1     | 1    | 0       |
| SD2 | 2ND DAILY DEFROST                                            | 42       | 0              | 23             | hours | 1     | 1    | 0       |
| SD3 | 3RD DAILY DEFROST                                            | 43       | 0              | 23             | hours | 1     | 1    | 0       |
| SD4 | 4TH DAILY DEFROST                                            | 44       | 0              | 23             | hours | 1     | 1    | 0       |
| HOF | HUMIDITY PROBE OFFSET                                        | 45       | -10            | 10             | Rh %  | 1     | 1    | 0       |
| HRH | DEHUMIDIFICATION HYSTERISIS                                  | 46       | 0              | 10             | Rh %  | 1     | 1    | 0       |
| HRL | HUMIDIFICATION HYSTERISIS                                    | 47       | 0              | 10             | Rh %  | 1     | 1    | 0       |
| СРМ | MAX % COMPRESSOR IN AES HOURS                                | 48       | 0              | 99             | %     | 1     | 1    | 70      |
| AES | HOURS OF COMPRESSORT SAMPLING FOR<br>AUTOMATIC ENERGY SAVING | 49       | 1              | 12             | hours | 1     | 1    | 4       |
| SPI | SETPOINT INCREASE IN NIGHT&DAY                               | 50       | 0              | 50             | °C    | 10    | 0.1  | 10      |
| NDS | NIGHT&DAY START                                              | 51       | 0              | 23             | hours | 1     | 1    | 20      |
| NDD | NIGHT&DAY DURATION                                           | 52       | 1              | 23             | hours | 1     | 1    | 10      |
| LGH | LIGHT OFF IN NIGHT&DAY                                       | 53       | 0              | 1              | num   | 1     | 1    | 0       |
| SPX | DOOR RESISTOR SETPOINT                                       | 54       | -100           | 100            | °C    | 10    | 0.1  | 30      |
| DDR | DRAIN RESISTOR ACTIVATION TIME                               | 55       | 0              | 240            | min   | 1     | 1    | 15      |
| PR1 | CHARGE POWER IN RELE 1                                       | 56       | 0              | 1500           | Watt  | 1     | 10   | 0       |
| PR2 | CHARGE POWER IN RELE 2                                       | 57       | 0              | 1000           | Watt  | 1     | 10   | 0       |
| PR3 | CHARGE POWER IN RELE 3                                       | 58       | 0              | 500            | Watt  | 1     | 10   | 0       |
| PR4 | CHARGE POWER IN RELE 4                                       | 59       | 0              | 500            | Watt  | 1     | 10   | 0       |
| SPE | SLIDING WORDS SPEED                                          | 60       | 3              | 10             | num   | 1     | 1    | 6       |
| STB | NUMBER OF D-TEST THERMOSTATICAL CYCLES                       | 61       | 1              | 10             | num   | 1     | 1    | 1       |
| СҮС | NUMBER OF D-TEST STABILIZATION CYCLES                        | 62       | 1              | 10             | num   | 1     | 1    | 2       |
| WIN | D-TEST PULL-DOWN TIME IN WINTER                              | 63       | 10             | 255            | min   | 1     | 1    | 90      |
| SUM | D-TEST PULL-DOWN TIME IN SUMMER                              | 64       | 10             | 255            | min   | 1     | 1    | 120     |
| ETT | PULL-UP SET IN D-TEST                                        | 65       | -300           | 150            | °C    | 10    | 0.1  | 100     |
| SPU | USER SETPOINT                                                | 66       | -400           | 400            | °C    | 10    | 0.1  | 20      |
| OF1 | PROBE S1 OFFSET                                              | 67       | -99            | 99             | °C    | 10    | 0.1  | 0       |
| OF2 | PROBE S2 OFFSET                                              | 68       | -99            | 99             | °C    | 10    | 0.1  | 0       |
| OF3 | PROBE S3 OFFSET                                              | 69       | -99            | 99             | °C    | 10    | 0.1  | 0       |
| SLL | LOWER SETPOINT LIMIT                                         | 70       | -400           | 20             | °C    | 10    | 0.1  | -200    |
| SLH | UPPER SETPOINT LIMIT                                         | 71       | -20            | 400            | °C    | 10    | 0.1  | 100     |
| RHU | HUMIDITY SETPOINT SETTING BY KEYBOARD                        | 72       | 10             | 99             | Rh%   | 1     | 1    | 75      |
| MNS | MAINS VOLTAGE                                                | 73       | 100            | 240            | Volt  | 1     | 1    | 230     |
| HRZ | MAINS FREQUENCY                                              | 74       | 50             | 60             | Hertz | 1     | 10   | 50      |
| НТВ | MAXIMUM PCB TEMPERATURE                                      | 75       | 0              | 900            | °C    | 1     | 1    | 700     |
| RL1 | RELE 1 OUTPUT SETTING                                        | 76       | 0              | 20             | num   | 1     | 1    | 0       |
| RL2 | RELE 2 OUTPUT SETTING                                        | 77       | 0              | 20             | num   | 1     | 1    | 0       |
| RL3 | RELE 3 OUTPUT SETTING                                        | 78       | 0              | 20             | num   | 1     | 1    | 0       |
| RL4 | RELE 4 OUTPUT SETTING                                        | 79       | 0              | 20             | num   | 1     | 1    | 0       |
| PSS | SERVICE PASSWORD                                             | 80       | 0              | 255            | num   | 1     | 1    | 5       |
| PSU | USER PASSWORD                                                | 81       | 0              | 255            | num   | 1     | 1    | 0       |

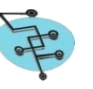

# **INSTALLATION MANUAL**

# **15 - INSTALLATION**

#### **15.1 Probes installation**

Temperature and humidity probes should be connected by an insertion connector with micro screw stop.

#### S1 probe positioning

Install the thermoregulation probe S1 preferably in a position not subject to air flows, in order to measure the real temperature of the cold room.

#### S2 probe positioning

Be sure to place the evaporator probe S2 (see figure 1) in order to obtain sufficient sensitivity for detection of temperature.

For groups with reverse cycle or electric defrost, the probe must be positioned at the beginning of the circuit and locked in contact with the evaporator tube bundle, allowing the aluminium strip around the bulb of the probe itself. For groups with hot gas defrost, the probe must be positioned at the exit of the circuit.

#### Figure 1 - S2 positioning

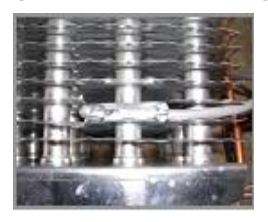

#### S3 Probe positioning set as condenser probe

Install this probe with a clamp on the outlet side of the condenser. S3 probe manages, if enabled, the thermoregulation fan condenser, dirty condenser notice and the high temperature condenser alarm. S3 and S4 inputs are set as digital inputs.

S3 or S4 inputs can be set as micro port digital input and only accept clean contacts with direct or inverse logic (see figure 2).

#### Warning!

No voltage should be applied to the digital input points of the VOPOS Controller.

## Figure 2 - S2 positioning

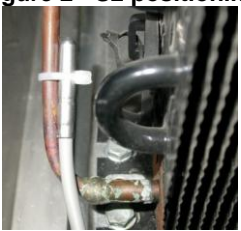

#### Humidity probe S4

After configuring the input S4 for reading humidity probe (4-20 mA type), place the probe in a position not subject to air flows, in order to measure the real humidity of the cold room.

Observe polarity when connecting cables to the controller (see paragraph 3).

Warning!

Accidental polarity inversion could damage the probe and the input circuit within the controller.

#### 15.2 Loads installation

Enter the network (from 110 to 230 Vac) to terminals of the power controller, respecting the positions. The terminals RL1, RL2, RL3, RL4 showing the input phase (L) when relative relays are energized (see paragraph 3).

Take care to respect load capacity of each relay to avoid damaging the controller.

#### **15.3 Self test Function**

If in stand-by mode (the display shows the following symbols ---) are simultaneously pressed the **MENU + DOWN/INFO** keys for 2 seconds (for details of the keyboard, see section 4), the controller enables an input/output scan procedure that turns on sequentially loads for 3 seconds each and reads the connected probes. After scanning, the controller returns to stand-by mode.

During the sequentially turning on of the loads, the controller estimates (with reference to the current consumption) the power consumption on each relay and displays it. After 500ms of delay, a higher or lower power Prx (for details of the parameters, see section 14) requires the immediate exit from the function with loads locked until the controller turning off and its turning on.

When running Self Test, the display shows consumption in Watts.

| RL1 ON Watt xxx   | RL2 ON Watt xx    | x RL3 ON Watt xxx   | RL4 ON Watt xxx |
|-------------------|-------------------|---------------------|-----------------|
| <br>3 sec n sec   | <br>3 sec n sec   |                     | 3 sec n sec     |
| \$1 xxx \$2       | xxx S3 xxx        | S4 xxx S5           | XXX K-          |
| 3 sec n sec 3 sec | n sec 3 sec n sec | 3 sec n sec 3 sec n | sec 3 sec n sec |

# **ON/OFF READINGS AND DISPLAYING**

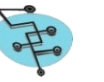

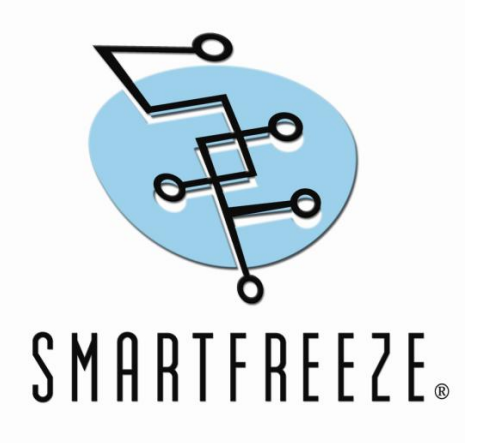

Via delle Conce, 20 00154 Roma Italy Tel. +39.06571763301 Fax +39.06571763400 <u>www.smartfreeze.com</u> info@smartfreeze.com

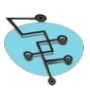